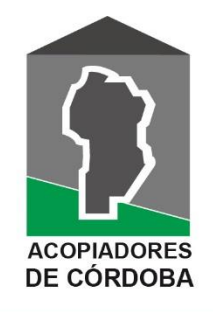

Sociedad de Acopiadores de Granos de la Provincia de Córdoba

Adherido a : Federación de Centros y Entidades Grer de Acopiadores de Cereales

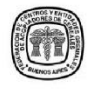

Rosario de Santa Fe 231 - 3º Piso - Oficina 7 - X500ACE - Córdoba Tel/fax. (0351) 422-9802 - 428-4335 E-mail: administracion@acopiadorescba.com www.acopiadorescba.com

## **REGISTRO DE SELLADO**

## Guía para descargar LPG, LSG y Certificados desde AFIP y enviar para Impuesto de Sellos

Realizamos esta guía con el objetivo de facilitar el envío de Liquidaciones Primarias, Secundarias, Facturas y Certificados para registrar en nuestra institución el Impuesto de Sellos de la provincia de Córdoba.

Los mencionados instrumentos se pueden registrar en nuestra Institución, Sociedad de Acopiadores de Granos de la Provincia de Córdoba, con el <u>beneficio de la reducción de la alícuota en un 50%</u> (dentro de los 15 días de la instrumentación). Dichos instrumentos pueden ser enviados de diferentes maneras:

- Envío de los formularios en papel por correo, encomienda, comisionista o personalmente a la dirección Rosario de Santa Fe 231, piso 3, oficina 7, de la ciudad de Córdoba.
- 2. Envío digital en formato PDF al mail registros@acopiadorescba.com para ser impreso y sellado en la institución (tiene costo de impresión por hoja, cuya copia se entrega sellada al contribuyente).

Para el caso de la opción 2, pueden ser enviados de las siguientes formas:

- Envío directo al mail de <u>registros@acopiadorescba.com</u>.
  Recomendamos no enviar más de 20 formularios por mail, y siempre solicitar y esperar confirmación de recepción.
- Compartiendo desde la nube (Dropbox, Drive, OneDrive, etc.).
- A través de la web <u>www.wetransfer.com</u> cuya modalidad se detalla:

## Envío por WeTransfer:

Por este medio puede enviar la cantidad de formularios que desee. Recomendamos enviar por quincena, colocando todos los PDF en una carpeta para luego enviarla completa por este sistema.

<u>Paso 1</u>: Ingresar a <u>www.wetransfer.com</u> y vera una pantalla como la siguiente. Presione "Acepto".

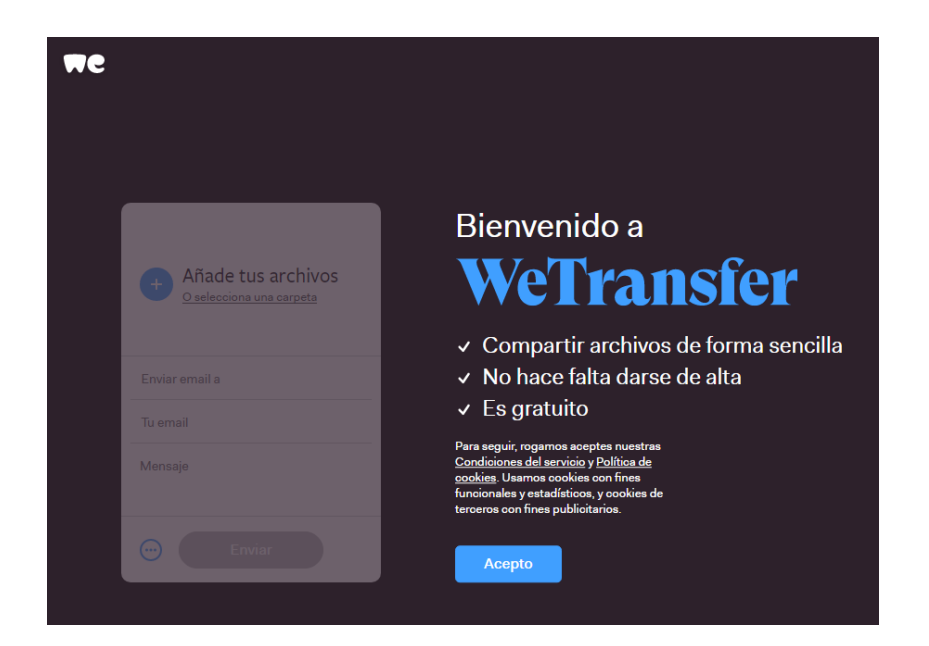

<u>Paso 2</u>: Observara un formulario como el que se muestra a continuación. Completar los datos, detallando en "Mensaje" lo que se envía para mejor control.

| Añade tus archivos |
|--------------------|
| Enviar email a     |
| Tu email           |
| Mensaje            |
| 💮 Enviar           |

<u>Paso 3</u>: Arrastrar la carpeta con los formularios hasta donde dice "Añade tus archivos". Aparecerá una pantalla como la siguiente. Soltar la carpeta y luego presionar el botón "Enviar".

El sistema le enviara un código de validación a su mail para continuar. Luego de colocar el código el envío puede tardar unos minutos según la cantidad de formularios enviados.

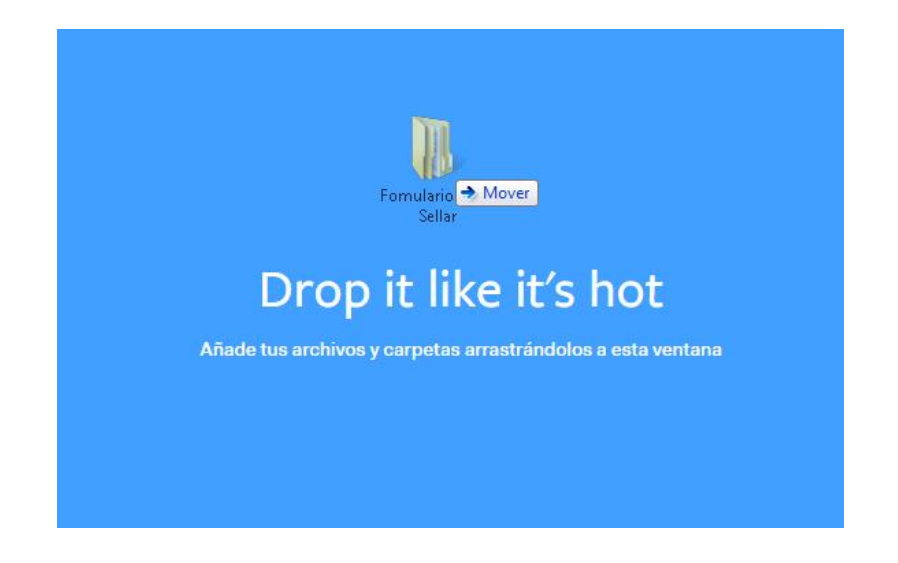

## Cómo obtener las liquidaciones en PDF para enviar a sellar

La documentación a enviar digitalmente para sellar por los distintos medios antes mencionados puede ser obtenida de diferentes formas:

- Exportando desde su sistema administrativo de gestión (según el sistema que utilice).
- Imprimiendo en PDF desde su sistema administrativo de gestión.
- Descargando las liquidaciones desde AFIP con clave fiscal.
- Escaneando las liquidaciones impresas.

En esta guía le explicaremos como descargar las liquidaciones desde la web de AFIP ingresando con clave fiscal.

<u>Paso 1</u>: Ingresar a <u>www.afip.gob.ar</u> con CUIT y Clave Fiscal del autorizado a realizar las liquidaciones.

Ingresar al Servicio **"Certificación de Liquidación Electrónica de Granos**", en este caso haremos el ejemplo con Liquidaciones Primarias de Granos, por lo que iremos a **"Consulta de Liquidaciones Emitidas**".

|                             | Usuario:<br>Representando a:         |                              |          |
|-----------------------------|--------------------------------------|------------------------------|----------|
| CERTIFICACIÓN Y LIQUIDACIÓN | ELECTRÔNICA DE GRANOS                |                              | Salir    |
|                             | Bienvenido ,                         |                              |          |
| CUIT:                       |                                      | Dependencia: AGENCIA-SEDE N. | 1 CORDOB |
| menu principut              | Liquidación Primaria de Granos       |                              |          |
|                             | Menú principal LPG                   |                              |          |
|                             |                                      |                              |          |
|                             | Iniciar Liquidación                  |                              |          |
|                             | Iniciar Liquidación Anticipada       |                              |          |
|                             | Consulta de Liquidaciones Emitidas   |                              |          |
|                             | Consulta Liquidaciones Recibidas     |                              |          |
|                             | Consulta Liquidaciones por Comprador |                              |          |
|                             | Ajustes de Liquidación primaria      |                              |          |
|                             | Ajustes por contrato                 |                              |          |
|                             | Asociar Liquidación a un contrato    |                              |          |
|                             | (Menú principal                      |                              |          |

<u>Paso 2</u>: Seleccionaremos el intervalo de fechas que deseamos consultar. Recomendamos hacer envíos cada 10 días para estar al día y obtener la bonificación mencionada.

| Usuario<br>Representando a:                                          |                                       |
|----------------------------------------------------------------------|---------------------------------------|
| CERTIFICACIÓN Y LIQUIDACIÓN ELECTRÓNICA DE GRANOS                    | Salir                                 |
| Bienvenido                                                           |                                       |
| CUIT                                                                 | Dependencia: AGENCIA-SEDE N.1 CORDOBA |
| Liquidación Primaria de Granos                                       |                                       |
| Consulta de Solicitudes emitidas                                     |                                       |
| Fecha Desde  Fecha Hasta  Coe  Cuit emisor    01/05/2020  06/05/2020 | Consultar Por Criterio                |
| Lipuistacionae                                                       |                                       |
| Ciquidaciones                                                        |                                       |
| Fecha Cuit Vendedor Coe Sistema Tipo operación Estado Ver Co         | improbante Accion                     |
| Menú principal                                                       |                                       |
|                                                                      |                                       |

<u>Paso 3</u>: Al hacer la consulta, obtendrá el listado de las liquidaciones realizadas en el período consultado. Podrá descargar la documentación para enviar haciendo click en el icono de la columna "**Ver Comprobante**"

|                  |                                                                                                    | Bie           | nvenido,   |                                 |          |                   |            |
|------------------|----------------------------------------------------------------------------------------------------|---------------|------------|---------------------------------|----------|-------------------|------------|
| cipal-Men        | ú principal LPG                                                                                                |               |            |                                 | Depend   | fencia: AGENCI    | L-SEDE N.1 |
| SALE NO. NO. NO. | CONSIGNATION OF THE OWNER OF THE OWNER OF THE OWNER OF THE OWNER OF THE OWNER OF THE OWNER OF THE OWNER OF THE |               | Liquidació | ón Primaria de Granos           |          |                   |            |
|                  |                                                                                                    |               | Consulta d | e Solicitudes emitidas          |          |                   |            |
|                  | cha Desde                                                                                                    | Feeba H       | ata        | Con Cuit aminor                 |          |                   |            |
| (OALOS           |                                                                                                    | locios incono |            | Con Contrainter                 | 1        | willing Day Colle | 100        |
| 01/05            | w2020                                                                                                    | 06/05/2020    |            |                                 | Cons     | sultar Por Crite  | 10)        |
|                  |                                                                                                    |               |            | Liquidaciones                   |          |                   |            |
| Fecha            | Cuit Vendedo                                                                                                   | r Coe         | Sistema    | Tipo operación                  | Estado V | er Comprobant     | e Accio    |
| 02/05/2020       | 2327                                                                                                    | 3302          | WS         | Consignaci?n de granos          | Activo   | 2                 | Anula      |
| 02/05/2020       | 2006                                                                                                    | 3302          | WS         | Consignaci?n de granos          | Activo   | 3                 | Anula      |
| 02/05/2020       | 3071                                                                                                    | 3302          | WS         | Consignaci?n de granos          | Activo   | 2                 | Anula      |
| 02/05/2020       | 2021                                                                                                    | 3301          | WS         | Compraventa de granos           | Activo   | 73                | Anuta      |
| 02/05/2020       | 2021                                                                                                    | 3301          | WS         | Compraventa de granos           | Activo   | 3                 | Anula      |
| 02/05/2020       | 3071                                                                                                    | 3302          | WS         | Consignaci?n de granos          | Activo   | 3                 | Anula      |
| 02/05/2020       | 3071                                                                                                    | 3302          | WS         | Consignaci?n de granos          | Activo   | 1                 | Anula      |
| 02/05/2020       | 2006                                                                                                    | 3302          | WS         | Consignaci?n de granos          | Activo   | 2                 | Anula      |
| 04/05/2020       | 3061                                                                                                    | 3302          | WS         | Consignaci?n de granos          | Activo   | 3                 | Anula      |
| 04/05/2020       | 2030                                                                                                    | 3301          | WS         | Compraventa de granos           | Activo   | 3                 | Anula      |
| 04/05/2020       | 2030                                                                                                    | 3301          | WS         | Compraventa de granos           | Activo   | 3                 | Anula      |
| 05/05/2020       | 2006                                                                                                    | 3302          | WS         | Consignaci?n de granos          | Activo   | 3                 | Anula      |
| 05/05/2020       | 2005                                                                                                    | 3302          | WS         | Consignaci?n de granos          | Activo   | 3                 | Anula      |
| 05/05/2020       | 2030                                                                                                    | 3302          | WS         | Anticipo Consignaci?n de granos | Activo   | 2                 | Anula      |
| 05/05/2020       | 3061                                                                                                    | 3302          | WS         | Anticipo Consignaci?n de granos | Activo   | -                 | Anula      |

<u>Paso 4</u>: Al hacer click en el icono, se mostrara el documento en PDF, y deberá guardarlo en la carpeta donde acumule la documentación para enviar.

|                                                                                                    |                                                                                     |                                                                                                    | Abriendo liquidad                                                                     | cion.pdf                                                                                                    |                                                                                                    | >          | •                                                                            |
|----------------------------------------------------------------------------------------------------|-------------------------------------------------------------------------------------|----------------------------------------------------------------------------------------------------|---------------------------------------------------------------------------------------|----------------------------------------------------------------------------------------------------|----------------------------------------------------------------------------------------------------|------------|------------------------------------------------------------------------------|
| CERTIFICACIÓN                                                                                                    |                                                                                     | ON ELECT                                                                                           | Ha decidido abr                                                                       | ir.                                                                                                    |                                                                                                    |            |                                                                              |
| unt<br>Ienú principal→Men                                                                                                    | ŭ principal L                                                                       | PG                                                                                                 | Biquidacion<br>que es: Ad<br>desde: http:<br>2Qué debería h                           | updf<br>lobe Acrobat Document (35<br>ps://serviciosjava2.afip.gob.<br>acer Firefox con este archi                                                                                                    | 0 KB)<br>ar<br>vo?                                                                                 |            | DE N.1                                                                       |
| EG 01/05                                                                                                    | cha Desde                                                                           | 1 osins                                                                                            | O Abrir con                                                                           | Adobe Acrobat Reader D                                                                                                    | C (predeterminad                                                                                   | a) 🗸       |                                                                              |
| 0100                                                                                                    |                                                                                     | 0000                                                                                               | Guardar a                                                                             | rchiyo                                                                                                    |                                                                                                    |            |                                                                              |
|                                                                                                    |                                                                                     |                                                                                                    | ✓ Hacer éste                                                                          | automáticamente nara est                                                                                                    | os archivos de ah                                                                                  | ora en már |                                                                              |
| Fecha<br>02/05/2020<br>02/05/2020                                                                                                   | Cuit Vender<br>2327<br>2006                                                         | dor.<br>3302<br>3302                                                                               | Las opciones pu<br>opciones de Fire                                                   | eden cambiarse usando la p<br>fox.                                                                                                    | estaña Aplicacio                                                                                   | nes en las | tecio:<br>inutar<br>inutar                                                   |
| Fecha<br>02/05/2020<br>02/05/2020<br>02/05/2020                                                                                     | Cuit Vender<br>2327<br>2006<br>3071                                                 | dor 3302<br>3302<br>3302<br>3302                                                                   | Las opciones pu<br>opciones de Fire                                                   | eden cambiarse usando la p<br>fox.                                                                                                    | estaña Aplicacio<br>Aceptar                                                                        | Cancelar   | creia<br>mutar<br>mutar<br>mutar                                             |
| Fecha<br>02/05/2020<br>02/05/2020<br>02/05/2020<br>02/05/2020                                                                       | Cult Vendor<br>2327<br>2006<br>3071<br>2021                                         | dor 3302<br>3302<br>3302<br>3302<br>3301                                                           | Las opciones pu<br>opciones de Fire                                                   | eden cambiarse usando la p<br>fox.                                                                                                    | estaña Aplicacio<br>Aceptar                                                                        | Cancelar   | creation<br>creation<br>creation<br>creation<br>creation                     |
| Fecha<br>02/05/2020<br>02/05/2020<br>02/05/2020<br>02/05/2020<br>02/05/2020                                                         | Cuit Vender<br>2327<br>2006<br>3071<br>2021<br>2021                                 | dor: 3302<br>3302<br>3302<br>3301<br>3301                                                          | Las opciones pu<br>opciones de Fire                                                   | eden cambiarse usando la p<br>fox.                                                                                                    | estaña Aplicacion<br>Aceptar<br>Activo                                                             | Cancelar   | cristian<br>unutar<br>unutar<br>unutar<br>unutar<br>Anutar                   |
| Fecha<br>02/05/2020<br>02/05/2020<br>02/05/2020<br>02/05/2020<br>02/05/2020                                                         | Cull Vender<br>2327<br>2006<br>3071<br>2021<br>2021<br>3071                         | dor: 3302<br>3302<br>3302<br>3301<br>3301<br>33011<br>33021                                        | Las opciones pu<br>opciones de Fire<br>WS<br>WS                                       | eden cambiarse usando la p<br>fox.<br>Compraventa de granos<br>Consignaci?n de granos                                                                                                    | estaña Aplicacion<br>Aceptar<br>Activo<br>Activo                                                   | Cancelar   | unutar<br>unutar<br>unutar<br>unutar<br>unutar<br>Anutar<br>Anutar           |
| Fecha<br>02/05/2020<br>02/05/2020<br>02/05/2020<br>02/05/2020<br>02/05/2020<br>02/05/2020                                           | Cont Vender<br>2327<br>2006<br>3071<br>2021<br>2021<br>3071<br>3071                 | 300 3302<br>3302<br>3302<br>3301<br>3301<br>33021<br>33021                                         | Las opciones pu<br>opciones de Fire<br>WS<br>WS                                       | eden cambiarse usando la p<br>fox.<br>Compraventa de granos<br>Consignaci?n de granos<br>Consignaci?n de granos                                                                                                    | Aceptar<br>Aceptar<br>Activo<br>Activo<br>Activo                                                   | Cancelar   | Anular<br>Anular<br>Anular<br>Anular                                         |
| Fecha<br>02/05/2020<br>02/05/2020<br>02/05/2020<br>02/05/2020<br>02/05/2020<br>02/05/2020<br>02/05/2020                             | Cont Vender<br>2327<br>2006<br>3071<br>2021<br>2021<br>3071<br>3071<br>2006         | 300<br>3302<br>3302<br>3302<br>3301<br>3301<br>33021<br>33021<br>33021                             | Un get and<br>Las opciones pu<br>opciones de Fire<br>WS<br>WS<br>WS<br>WS             | eden cambiarse usando la p<br>fox.<br>Compraventa de granos<br>Consignaci?n de granos<br>Consignaci?n de granos<br>Consignaci?n de granos                                                                               | Aceptar<br>Aceptar<br>Activo<br>Activo<br>Activo<br>Activo<br>Activo                               | Cancelar   | unula<br>unula<br>unula<br>unula<br>Anula<br>Anula<br>Anula                  |
| Fecha<br>02/05/2020<br>02/05/2020<br>02/05/2020<br>02/05/2020<br>02/05/2020<br>02/05/2020<br>02/05/2020<br>02/05/2020               | Cont Vender<br>2327<br>2006<br>3071<br>2021<br>2021<br>3071<br>3071<br>2006<br>3061 | 300<br>3302<br>3302<br>3302<br>3301<br>3301<br>33021<br>33021<br>33021<br>33021                    | WS<br>WS<br>WS<br>WS<br>WS<br>WS<br>WS                                                | eden cambiarse usando la p<br>fox.<br>Compraventa de granos<br>Consignaci?n de granos<br>Consignaci?n de granos<br>Consignaci?n de granos<br>Consignaci?n de granos<br>Consignaci?n de granos                           | Aceptar<br>Aceptar<br>Activo<br>Activo<br>Activo<br>Activo<br>Activo<br>Activo<br>Activo           | Cancelar   | Anula<br>Anula<br>Anula<br>Anula<br>Anula                                    |
| Fecha<br>02/05/2020<br>02/05/2020<br>02/05/2020<br>02/05/2020<br>02/05/2020<br>02/05/2020<br>02/05/2020<br>02/05/2020<br>04/05/2020 | Cont Vender<br>2327<br>2006<br>3071<br>2021<br>2021<br>3071<br>2006<br>3061<br>2030 | 300<br>3302<br>3302<br>3301<br>3301<br>33021<br>33021<br>33021<br>33021<br>33021<br>33021<br>33021 | Un gete de<br>Las opciones pu<br>opciones de Fire<br>WS<br>WS<br>WS<br>WS<br>WS<br>WS | eden cambiarse usando la p<br>fox.<br>Compraventa de granos<br>Consignaci?n de granos<br>Consignaci?n de granos<br>Consignaci?n de granos<br>Consignaci?n de granos<br>Consignaci?n de granos<br>Consignaci?n de granos | Aceptar<br>Aceptar<br>Activo<br>Activo<br>Activo<br>Activo<br>Activo<br>Activo<br>Activo<br>Activo | Cancelar   | Anulai<br>Anulai<br>Anulai<br>Anulai<br>Anulai<br>Anulai<br>Anulai<br>Anulai |